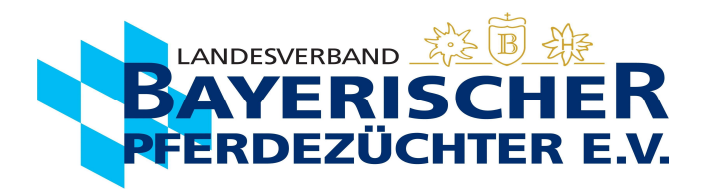

## **Geburtsmeldung in Ispferd-Online**

Gehen Sie auf <u>www.bayerns-pferde.de</u>

- 1. Service
- 2. Ispferd-Online

Klicken Sie auf den Link https://ispferd-online.bayern.de/Ispferd2011/

- 1. Anmelden
- 2. Sie befinden sich nun in der "Adressmaske". Sie können hier Ihre Personendaten einsehen. (ab hier wird der Vorgang auch mit Bildern auf den folgenden Seiten beschrieben)
- 3. Wählen Sie ca. in der Mitte des Bildschirms die Registerkarte "Eigene Pferde" aus.
- 4. Wenn Sie möchten, können Sie Ihre Pferde nun entsprechend anordnen, um eine bessere Übersicht zu bekommen. Zweimal langsam auf das "Aktiv" im Kopf der "Aktivspalte" klicken, dann werden alle Zuchtaktiven Stuten/Pferde nach oben geordnet. Es kann auch in der gleichen Weise nach z.B. Alter, Geschlecht sortiert werden. Oder alternativ auch einfach über die Seitenzahlen das gewünschte Pferd suchen.
- 5. Wählen Sie die gewünschte Mutterstute mit einem Doppelklick in die entsprechende Zeile (egal wo) aus.
- 6. Nun befinden Sie sich automatisch in der "Pferdemaske" und die Daten der Mutterstute sollten sichtbar sein.
- 7. Wählen Sie ca. in der Mitte des Bildschirms die Registerkarte **"Bedeckungen"** aus.
- 8. Klicken Sie auf das Feld "Geburt" mit den aktuellen Deckdaten (Bedeckung des letzten Jahres)
- 9. Geburtsdatum eingeben, Geschlecht und Geburtsverlauf auswählen
- 10. Längliches Feld rechts wählen: "Weiter"
- 11. Daten auf der erscheinenden Kontrollseite kontrollieren Grünes Feld unten wählen: "Geburtsmeldung abschließen"
- 12. Die Daten sind hiermit an den Landesverband Bayerischer Pferdezüchter übermittelt. Jetzt können Sie den Geburtsschein (Deck-/Besamungsschein mit ausgefüllten Geburtsdaten des Fohlens) mit den vollständigen Daten, wenn gewünscht herunterladen (Feld unter Geburtsschein erzeugen). Die Maske wird über Geburtsmeldung schließen, wieder geschlossen.
- 13. Wenn gewünscht, können Sie den Geburtsschein mit den vollständigen Daten herunterladen (Feld unter Geburtsschein erzeugen) oder ausdrucken.

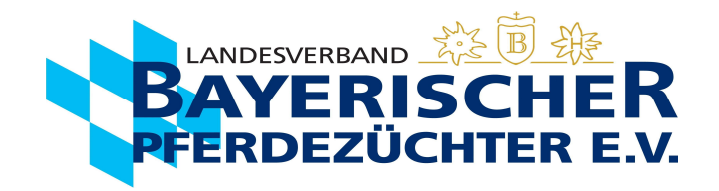

- 2. Sie befinden sich nun in der "Adressmaske". Sie können hier Ihre Personendaten einsehen. (ab hier wird der Vorgang auch mit Bildern auf den folgenden Seiten beschrieben)
- **3.** Wählen Sie ca. in der Mitte des Bildschirms die Registerkarte "Eigene Pferde" aus.

| Adressen Pferde  | Veranstaltungen       | Veranstaltungs | übersicht | Einstellungen u | und Dienste  |           |                |           |         |             |     |                  |                    | Abmelden - [p1sc] |
|------------------|-----------------------|----------------|-----------|-----------------|--------------|-----------|----------------|-----------|---------|-------------|-----|------------------|--------------------|-------------------|
| Q Suche starten  | — Stammdaten          |                |           |                 |              |           |                |           |         |             |     |                  |                    |                   |
| × Maske leeren   | Personennummer:       |                |           |                 | suche E-N    | 1ail:     |                |           |         |             |     |                  |                    |                   |
| a Neues Mitglied | Anrede:               | HERRN          |           |                 |              | ✓ Fir     | menbez.:       |           |         |             |     | Titel:           |                    |                   |
| Speichern        | Name:                 |                |           |                 |              | Vo        | rname:         |           |         |             |     | Adelst           | tel:               | ~                 |
|                  | Ansprechpartner Name: |                |           |                 |              | An        | isprechpartner | Vorname:  |         |             |     | Straße           |                    |                   |
|                  | Ortsteil:             | DACCALL        |           |                 |              | Piz       |                |           | PAYEDNI |             |     | Ort:             |                    |                   |
|                  | Unbekannt verzogen:   | PASSAU         |           |                 |              | V BU      | ndesiand:      |           | DATERIN |             |     | Staat:           | DEUTSCHLAND        | ~                 |
|                  | geboren am:           |                |           |                 | Geschlecht:  | KEIN      |                |           | ~       | Balisor: In | ) ( |                  | Steueror:          |                   |
|                  | Umsatzsteuerldnr:     |                |           |                 | FN Nummer    |           |                |           | 0       | Präfix:     |     |                  | Suffix:            |                   |
|                  | Prämie:               |                |           |                 | Q Bemerkung: | Anredek   | ley            |           |         |             |     |                  |                    |                   |
|                  | — Details             | +              |           |                 |              |           |                |           |         |             |     |                  |                    |                   |
|                  | Stammdetail Eig       | gene Pferde    | Status    | Stalladresse    | Ehrungen     | Teilhaber | Rechnung       | gen       |         |             |     |                  |                    |                   |
|                  | Mitglied:             |                |           |                 |              | Verba     | nd: NIE        | EDERBAYER | RN      |             | ~   | Beruf:           |                    | ~                 |
|                  | Eintritt:             |                |           |                 |              | 🖰 Austri  | tt:            |           |         |             | Ë   | Zeitung:         |                    |                   |
|                  | Telefon1:             |                |           |                 |              | Telefo    | n2:            |           |         |             |     | Mobile:          |                    |                   |
|                  | Email:                |                |           |                 |              | Fax:      |                |           |         |             |     | Internet:        |                    |                   |
|                  | Bank:                 |                |           |                 |              | BIC:      |                |           |         |             |     | IBAN:            | DE 🗸               |                   |
|                  | Mandatsreferenz:      |                |           |                 |              | Mand      | atsdatum:      |           |         |             | ť   | Einzugsart:      | Einzug<br>Rechnung |                   |
|                  | Käufer MwSt: 0        |                |           |                 |              | Verkä     | ufer MwSt: 0   |           |         |             |     | Genossenschaften |                    |                   |

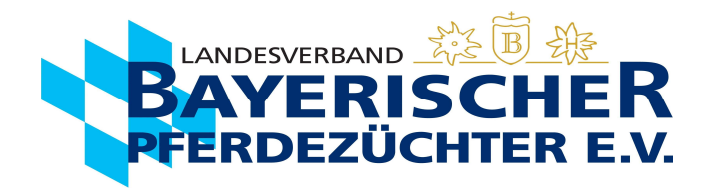

- 4. Wenn Sie möchten, können Sie Ihre Pferde nun entsprechend anordnen, um eine bessere Übersicht zu bekommen. Zweimal langsam auf das "Aktiv" im Kopf der "Aktivspalte" klicken, dann werden alle Zuchtaktiven Stuten/Pferde nach oben geordnet. Es kann auch in der gleichen Weise nach z.B. Alter, Geschlecht sortiert werden. Oder alternativ auch einfach über die Seitenzahlen das gewünschte Pferd suchen.
- 5. Wählen Sie die gewünschte Mutterstute mit einem Doppelklick in die entsprechende Zeile (egal wo) aus.

| Prämie:      |                      |              | Bemerku  | — Details       |               |        |                |          |           |                |         |       |               |               |
|--------------|----------------------|--------------|----------|-----------------|---------------|--------|----------------|----------|-----------|----------------|---------|-------|---------------|---------------|
| — Details    |                      |              |          | Stammdetail     | Eigene Pferde | Status | Stalladresse   | Ehrungen | Teilhaber | Rechnungen     |         |       |               |               |
| Stammdetail  | Eigene Pferde Status | Stalladresse | Ehrungen |                 |               |        |                |          |           | 61 Pferde << < | 1 2 3   | 4 5 6 | 7 >           | »             |
| Beziehung ↑J | 2<br>↓ lnkz †↓       | Aktiv        | klicken  | Beziehung ↑     |               | LNKZ   | N↓ Aktiv<br>↓₹ |          | Numme     | er Î↓ Name Î↓  | geborer | ı î↓  | Rasse ↑↓      | Geschlecht Î↓ |
| В            | GR                   |              | 27       | т т             |               | Z      |                |          |           |                |         |       |               |               |
| т            | Z                    |              | 27       | т               |               | P      |                | -        |           |                |         |       |               |               |
| В            | SP                   |              | 27       | т               |               | 51     |                |          |           |                |         |       |               |               |
| В            | S I                  |              | 27       | т               |               | 51     |                |          |           |                |         |       |               |               |
| BZ           | GR                   |              | 27       | *Roitrogeoffich | tiat P7T      | SP     |                |          |           |                |         |       |               |               |
| Т            | L                    |              | 27       | *Deitragspilich |               | 54     |                | -        |           |                |         |       |               |               |
| В            | GR                   |              | 27       | ^Beitragspflich | itig^ BZ      | E/SP   |                |          |           |                |         |       |               |               |
| т            | GR                   |              | 27       | T               |               | SI     |                |          |           |                |         |       |               |               |
| BZ           | Р                    |              | 27       | В               |               | GR     |                |          |           |                |         |       |               |               |
| BZT          | GR                   |              | 27       | В               |               | SP     |                |          |           |                |         |       |               |               |
|              |                      |              |          |                 |               |        |                |          |           | 61 Pferde 巜 <  | 1 2 3   | 4 5 6 | 7 <b>&gt;</b> | »             |

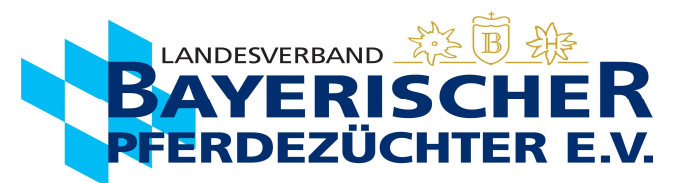

- 6. Nun befinden Sie sich automatisch in der "Pferdemaske" und die Daten der Mutterstute sollten sichtbar sein.
- 7. Wählen Sie ca. in der Mitte des Bildschirms die Registerkarte "Bedeckungen" aus.

| Adressen Pfe    | erde Veranstaltunge        | n 💾 Veranst     | altungsübersicht | Einstellungen u | nd Dienste     |           |            |               |                  |                 |          |                     |         | Abmelden   | [p1sc] |
|-----------------|----------------------------|-----------------|------------------|-----------------|----------------|-----------|------------|---------------|------------------|-----------------|----------|---------------------|---------|------------|--------|
| Q Suche starten | — Tierstamm                |                 |                  |                 |                |           |            |               |                  |                 |          |                     |         |            |        |
| X Maske leeren  | LNKz: SP                   |                 |                  |                 | 76481810126714 | 4         |            | geboren am:   | 29.04.2014       |                 | Ë        | Sex: St             |         |            | ~      |
| + Neues Pferd   | Rasse: DSP                 |                 |                  | ✓ Name1: G      | ucci F         |           |            | Sportname:    |                  |                 |          | Araber % 0%         |         |            |        |
| Pferd speichern | LSTB:<br>DSP-Pr.S: DSP-Pr. | .Z: 🗌 Aktiv: 🗸  |                  | Ausl.LN:        |                |           |            | abgegangen an | :                |                 | B        | Grund:              |         |            | ~      |
| + VVVO Tier     | Chip: 2760200004264        | 459 Farbe: Dunk | elbraun Equidnr: |                 |                |           |            |               |                  |                 |          |                     |         |            |        |
| > Dokumente     | Mutter<br>E/SP 27648181    | 1021            | Vater            | 5421000339405   |                |           |            |               |                  |                 |          |                     |         |            |        |
| > Reports       | Name: Galina F             |                 | HLP:             | 0               |                |           |            |               |                  |                 |          |                     |         |            |        |
| > Equidenpass   | — Tierdetails              |                 | trainer biarde   |                 |                |           |            |               |                  |                 |          |                     |         |            |        |
|                 | Grunddaten                 | Bedeckungen     | Registrierung    | Bewertungen     | Lebenslauf     | Pedigree  | Nachkommen | Besitzwechsel | Leistungsprüfung | Schauergebnisse | Anmeldun | g zur Veranstaltung | Genotyp | Zuchtwerte |        |
|                 |                            |                 |                  |                 |                |           |            |               |                  |                 |          |                     |         |            |        |
|                 | Standort: NB               |                 |                  | V DNA:          | 0374717        |           |            | Prüfart       | c                |                 | ~        | Prüfort: GRUB       |         |            | ~      |
|                 | Bitnr: 0                   |                 |                  | Schlad          | thttier: S     |           |            | ✓ Preis:      | 0€               |                 |          |                     |         |            |        |
|                 | Halter                     |                 |                  |                 |                |           |            |               |                  |                 |          |                     |         |            |        |
|                 | Züchter:                   | ,<br>,          |                  | Besitzer:       |                |           |            |               |                  |                 |          |                     |         |            |        |
|                 | Pächter:                   | 1               | Name:            | Tierhalte       | er:            |           |            |               |                  |                 |          |                     |         |            |        |
|                 | Dokumente                  |                 |                  |                 |                |           |            |               |                  |                 |          |                     |         |            |        |
|                 | Pass:                      | 08.08.2014      | 🛃 Zwe            | itschrift:      |                | Ł         |            |               |                  |                 |          |                     |         |            |        |
|                 | Eigentumsurkunde           | 08.08.2014      | Zwe              | itschrift:      |                | AbstNw: 6 |            |               |                  |                 |          |                     |         |            |        |
|                 | Bemerkuna                  |                 |                  |                 |                |           |            |               |                  |                 |          |                     |         |            |        |

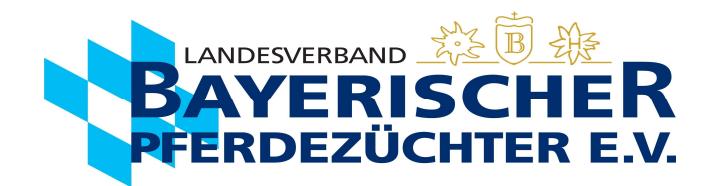

## 8. Klicken Sie auf das Feld "Geburt" mit den aktuellen Deckdaten (Bedeckung des letzten Jahres)

| Adressen Pfe    | erde Veranstaltu                 | ungen 💾 Veranst                      | altungsübersicht 🚯 Ei            | nstellunger        | und Dienste    |          |                    |               |                  |                        |              |           |                   |        | Abmelden - |
|-----------------|----------------------------------|--------------------------------------|----------------------------------|--------------------|----------------|----------|--------------------|---------------|------------------|------------------------|--------------|-----------|-------------------|--------|------------|
| Q Suche starten | — Tierstamm                      |                                      |                                  |                    |                |          |                    |               |                  |                        |              |           |                   |        |            |
| × Maske leeren  | LNKz: SP                         |                                      | ~                                | UELN:              | 27648181012671 | 4        |                    | geboren am:   | 29.04.2014       |                        | 📋 Sex        | c St      |                   |        |            |
| + Neues Pferd   | Rasse: DSP                       |                                      | ~                                | Name1:             | Gucci F        |          |                    | Sportname:    |                  |                        | Ara          | aber % 0% | 6                 |        |            |
| Pferd speichern | LSTB:                            | P_Pr 7. Aktive                       |                                  | Ausl.LN:           |                |          |                    | abgegangen am | с                |                        | 📋 Gru        | und:      |                   |        |            |
| + VVVO Tier     | Chip: 276020000                  | )426459 Farbe: Dunke                 | elbraun Equidnr:                 |                    |                |          |                    |               |                  |                        |              |           |                   |        |            |
| > Dokumente     | Mutter                           |                                      | Vater                            |                    |                |          |                    |               |                  |                        |              |           |                   |        |            |
| Reports         | E/SP 2764                        | 81810216304                          | HBI 2764210                      | 00339405           |                |          |                    |               |                  |                        |              |           |                   |        |            |
|                 | Aktiv                            |                                      | Name: Diarado                    |                    |                |          |                    |               |                  |                        |              |           |                   |        |            |
| Zequidenpass    | — Tierdetails                    |                                      |                                  |                    |                |          |                    |               |                  |                        |              |           |                   |        |            |
|                 | Grunddaten                       | Bedeckungen                          | Registrierung Ber                | vertungen          | Lebenslauf     | Pedigree | Nachkommen         | Besitzwechsel | Leistungsprüfung | Schauergebnisse        | Anmeldung zu | ur Verans | taltung G         | enotyp | Zuchtwerte |
|                 | gedruckte Deck<br>Jahr: 2022 Dec | kscheine:<br>:knr: 8100748           |                                  |                    |                |          | 5 Bedeckun         | gen << < 1    | > >>             |                        |              |           |                   |        |            |
|                 |                                  | Geburt 81                            | 00748 🔂                          | Decknr:            | 8100810        |          | Decknr: 8          | 8100294       | 👨 De             | cknr: 8100513          | ð            | Deck      | mr: 8100216       |        | <b>@</b>   |
|                 |                                  | Hengst: UELN: 2<br>Name: C           | 76418180179906<br>Cornet's Balou | Hengst:            |                |          | Hengst:            |               | н                | engst:                 |              | Hen       | igst:             |        |            |
|                 |                                  | Bedeckart: TG<br>Deckdaten: 10.03.22 |                                  | Bedecka<br>Deckdat | irt:<br>ten    |          | Bedecka<br>Deckdat | irt:<br>ten   | Be               | edeckart:<br>eckdaten: |              | Bede      | eckart:<br>kdaten |        |            |
|                 |                                  |                                      |                                  | geb.Foh            | ler            |          | geb.Foh            | ler           | ge               | b.Fohlen               |              | geb.      | Fohlen            |        |            |
|                 |                                  |                                      |                                  |                    |                |          |                    |               |                  |                        |              |           |                   |        |            |

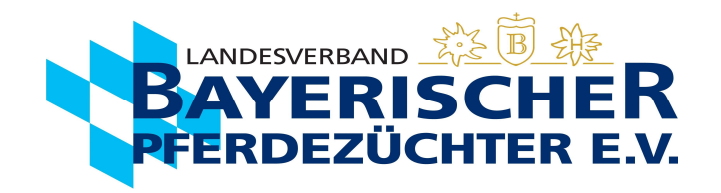

- 9. Geburtsdatum eingeben, Geschlecht und Geburtsverlauf auswählen
- 10. Längliches Feld rechts wählen: "Weiter"

| X Erfassung abbrechen | Erfassung Bestätigung                                                                                                    |                                |                           |                                                   |      |          |
|-----------------------|----------------------------------------------------------------------------------------------------|--------------------------------|---------------------------|---------------------------------------------------|------|----------|
|                       | Deckschein                                                                                                    |                                |                           |                                                   |      |          |
|                       | Deckschein Nr.: 8100748<br>Art der Bedeckung: TG<br>Mutter: Gucci F<br>Vater: Cornet's Balou<br>Hengsthalter: Unbekannter Besitzer |                                | Deckdatur<br>Unra<br>Unra | n: 10.03.22<br>276481810126714<br>276418180179906 |      |          |
|                       | Fohlen                                                                                                    | 2.                             | 3.                        |                                                   |      |          |
|                       | geboren am: * 13.02.2023                                                                                                    | 🖨 Geschlecht: • He 🗸 Zwiling 🗌 | Seburtsverlauf: *         |                                                   | _    |          |
|                       | Fohlenauktionen                                                                                                    | Fohlenname:                    |                           |                                                   | 4.   |          |
|                       | Bitte Fohlenauktion auswählen 🗸                                                                                                    |                                |                           |                                                   |      | Weiter > |
|                       | Blutuntersuchung                                                                                                    |                                |                           |                                                   |      |          |
|                       | DNA: Profart:                                                                                                    |                                | Bitni:                    |                                                   |      |          |
|                       | Stalladresse                                                                                                    |                                |                           |                                                   |      |          |
|                       | Name:                                                                                                    | Vornames                       | Straße:                   | Pte                                               | Ort  |          |
|                       | Besitzwechsel seit:                                                                                                    | 8                              |                           |                                                   |      |          |
|                       | Name:                                                                                                    | Vornames                       | Straßer                   | Pts                                               | Ort: |          |

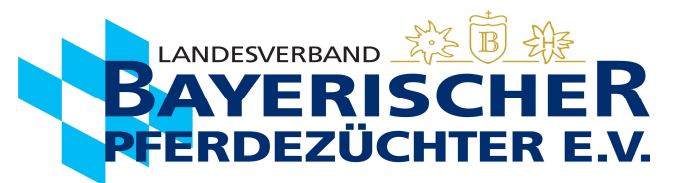

## 11. Daten auf der erscheinenden Kontrollseite kontrollieren. Grünes Feld unten wählen: "Geburtsmeldung abschließen"

|                            | Besitzer der Stute zur Zeit der Geburt                                                                                                    | Deck-Besamungsstelle                                                                                                    |
|----------------------------|----------------------------------------------------------------------------------------------------|----------------------------------------------------------------------------------------------------|
|                            | Name<br>Straße<br>Piz Or<br>LKR:<br>ZO.Nr:<br>Tel.Nr:<br>Balis:<br>Email:                                                                                                    | Unbekannter Besitzer<br>O                                                                                                    |
|                            | Stute                                                                                                    | Abstammung                                                                                                    |
| <ul> <li>Zurück</li> </ul> | Name:     Gucd F       UELN:     276 48 810126714       Geboren:     29,04,2014       ZV:     82       Farbe:     Dunkelbraun       Abeichen:     Wirbel:       Aktiv:     Stute aktiv | Vater:         Diarado           UELN:         276 42 000339405           Mutter:         Galina F           UELN:         276 48 810216304 |
|                            | Letzte Bedeckung                                                                                                    | Fohlen Geburtsmeldung                                                                                                    |
|                            | Deckdatum:     10.03.2022     Deckart: TG       Hengstname:     Cornet's Balou     UELN:     276 41 180179906       Deckstelle:     Unbekannter Besitzer                               | Geburtsdatum: 13.02.2023<br>Geschlecht: He<br>Geburtsverlauf: normal                                                                        |
|                            | Fohlen verkauft                                                                                                    | Standort des Fohlens wenn nicht obige Anschrift:                                                                                            |
|                            | am:<br>an:                                                                                                    | Straße:<br>Plz:<br>Ort:                                                                                                    |
|                            | Keine Anmeldung zur Auktion/Prämierung                                                                                                    |                                                                                                    |
|                            | ✓ Geburtsmelde                                                                                                    | ung abschließen                                                                                                    |

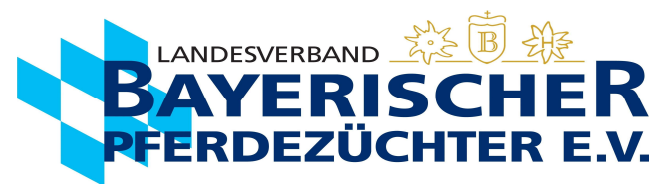

12. Die Daten sind hiermit an den Landesverband Bayerischer Pferdezüchter übermittelt (1.). Jetzt können Sie den Geburtsschein (Deck-/Besamungsschein

mit ausgefüllten Geburtsdaten des Fohlens) mit den vollständigen Daten, wenn gewünscht herunterladen (Feld unter Geburtsschein erzeugen) (2.). Die

Maske wird über Geburtsmeldung schließen, wieder geschlossen (3.).

| Strate:<br>Piz Ort<br>LKR:<br>Z0.Nr:<br>Tel.Nr:<br>Balis:<br>Email:                                                                                                    | 1. Geburtsmeldung erfolgreich erfasst                                                            |
|----------------------------------------------------------------------------------------------------|--------------------------------------------------------------------------------------------------|
| Stute                                                                                                    | Abstammung                                                                                       |
| Name:       Weiberroas         UELN:       276 41 180040107         Geboren:       24.03.2007         ZV:       82         Farbe:       Hellbraun         Abeichen:       schm.Strichbl.,bd.Vf.unreg.hoch w.,l.Hf.unreg.holb w.,         Aktiv:       Stute aktw | Vater: Ludwigs As<br>UELN: 276 43 330608603<br>Mutter: Weisse Lady<br>UELN: 276 38 812686390     |
| Letzte Bedeckung                                                                                                    | Fohlen Geburtsmeldung                                                                            |
| Deckdatum:     26.03.2022     Deckart: KB       Hengstname:     Emeron     UELN:     276 44 411256719       Deckstelle:                                                                                                    | Geburtsdatum:       08.03.2023         Geschlecht:       St         Geburtsverlauf:       normal |
| Fohlen verkauft                                                                                                    | Standort des Fohlens wenn nicht obige Anschrift:                                                 |
| am:<br>an:                                                                                                    | Straße:<br>Piz:<br>Ort:                                                                          |
| Keine Anmeldung zur Auktion/Prämierung                                                                                                    |                                                                                                  |
| Ceburtsmeldu<br>2. Geburtsschein<br>Geburtssmeldu                                                                                                    | ng abschließen<br>herunterladen<br>Ing schließen 3.                                              |

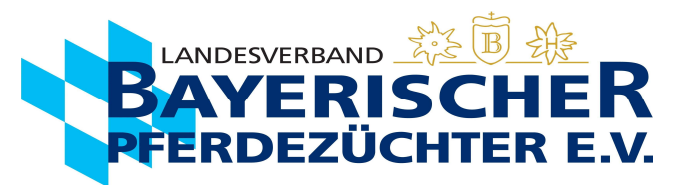

13. Wenn gewünscht, können Sie den Geburtsschein mit den vollständigen Daten herunterladen (Feld unter Geburtsschein erzeugen) oder ausdrucken.

| Landesverband bayerischer Predezuchter e.v.       Deckschein Nr. 8100748 / 22         Landshamerstraße 11, 81929 München       Deckschein Nr. 8100748 / 22         LVBP · Landshamerstraße 11 · 81929 München       0         Mitglied*       0         Deckgeld in Höhe von EUR       Deckgeld in Höhe von EUR         Datum       Unterschrift         LKR:       PASSAU         Stute       Gucci F *aktiv* DNA: 0374717         Vater       Diarado         LN:       SP         DE481810126714 DSP       LN:         Geboren       29.04.2014         Chipm:       276020000426459         ZV       Pferdezuchtverband Niederbayern         Farbe und Abzeichen       Dunkelbraun         Wirbel;       LN:                                                                                                    |                                    |
|----------------------------------------------------------------------------------------------------|------------------------------------|
| Besitzer der Stute zur Zeit der Belegung       Deck-Besamungsstelle: Unbekannter Besitzer         LVBP - Landshamerstraße 11 - 81929 München       0         Mitglied*       0         Deckgeld in Höhe von EUR       Deckschein *         Datum       Unterschrift         LKR:       PASSAU         Stute       Gucci F       *aktiv* DNA: 0374717         Vater       Diarado         LN:       SP       DE481810126714 DSP         Geboren       29.04.2014       LN:         Chipnr:       276020000426459       LN:         ZV       Pferdezuchtverband Niederbayern       LN:       E/SP         Farbe und Abzeichen       Dunkelbraun       Wirbel;                                                                                                    |                                    |
| LVBP - Landshamerstraße 11 - 81929 München       0         *Mitglied*       0         Deckgeld in Höhe von EUR       Deckgeld in Höhe von EUR         Datum       Unterschrift         LKR:       PASSAU         Stute       Gucci F *aktiv* DNA: 0374717         Vater       Diarado         LN:       SP         DE481810126714 DSP       LN:         Geboren       29.04.2014         Chipnr:       276020000426459         ZV       Pferdezuchtverband Niederbayern         Farbe und Abzeichen       Dunkelbraun         Wirbel;       LN:                                                                                                    |                                    |
| Image: State in the second second | erhalten.                          |
| Stute     Gucci F     *aktiv*     DNA: 0374717     Vater     Diarado       -     LN:     SP     DE481810126714 DSP     LN:     HBI     DE421000339405 Holst       Geboren     29.04.2014     Mutter     Galina F       Chipnr:     276020000426459     LN:     E/SP     DE481810216304 Bay       Farbe und Abzeichen     Dunkelbraun     Wirbel;     Kirbelt                                                                                                    |                                    |
|                                                                                                    |                                    |
| Premd H.     HLP     bedeckt     besamt       Deckdaten     10.03;     2022     Image: Cornet's Balou     Image: NS in the second second s                                                                       | TG [X]<br>(zutreffendes ankreuzen) |
| Deckstelle     Unterschrift       weiterhin von untenstehenden Hengst:     bedeckt     besamt       Deckdaten     NS     FS       Hengstname     LN:                                                                                                    | TG (zutroffondos ankrouzon)        |